## 電子入札システム

## キャッシュクリア手順

(Microsoft Edge)

Microsoft Edge における、キャッシュのクリア手順を以下に記載いたします。

Google Chrome をお使いの場合は、電子入札システムキャッシュクリア手順(Google Chrome) を参照ください。

1. ブラウザを開き、画面右上の[…]をクリックします。

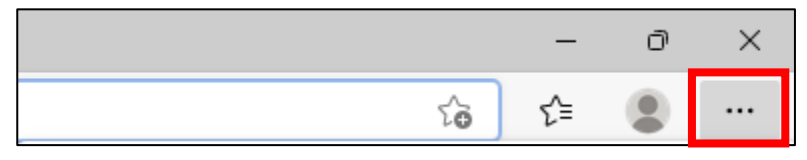

## 2. メニュー下の[設定]をクリックします。

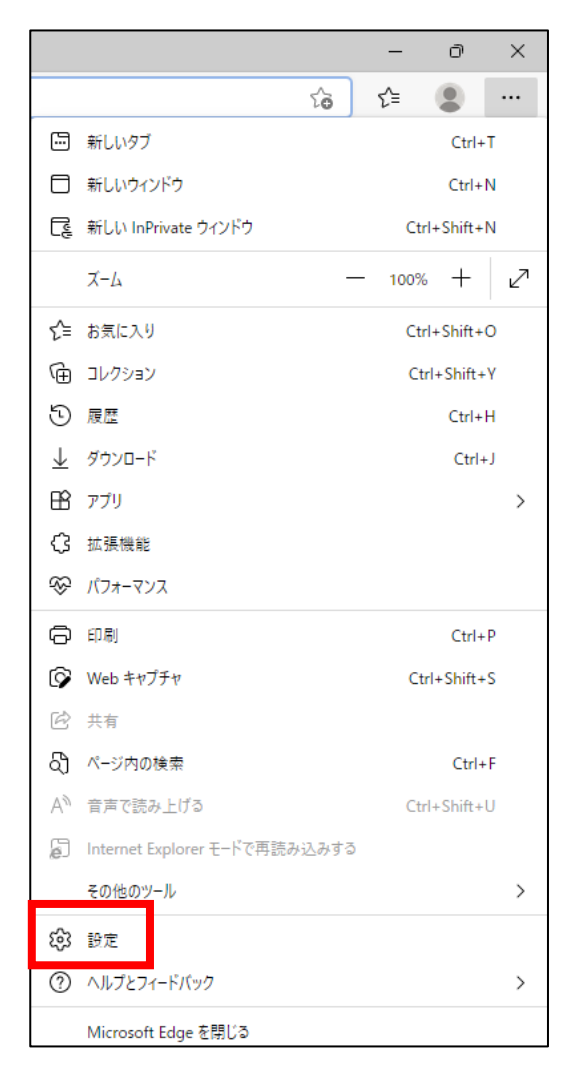

3. 左側メニューより、[プライバシー、検索、サービス]をクリックします。

| 設定 | Ē                        |
|----|--------------------------|
| Q  | 設定の検索                    |
| B  | プロファイル                   |
| Ô  | プライバシー、検索、サービス           |
| ŝ  | 外観                       |
|    | [スタート]、[ホーム]、および [新規] タブ |
| Ē  | 共有、コピーして貼り付け             |
| •  | Cookie とサイトのアクセス許可       |
| 6  | 既定のブラウザー                 |

4. [閲覧データをクリア]メニューの[今すぐ閲覧データをクリア]から[クリアするデータの選択] をクリックします。

| これには、履歴、パスワード、Cookie などが含まれます。このブロファイルのデータのみが削除されます。 <u>データの管理</u> 今すぐ閲覧データをクリア  クリアするデータの選択 | 閲覧データをクリア                                                          |             |  |  |
|----------------------------------------------------------------------------------------------|--------------------------------------------------------------------|-------------|--|--|
| 今すぐ閲覧データをクリア クリアするデータの選択                                                                     | これには、履歴、パスワード、Cookie などが含まれます。このプロファイルのデータのみが削除されます。 <u>データの管理</u> |             |  |  |
|                                                                                              | 今すぐ閲覧データをクリア                                                       | クリアするデータの選択 |  |  |
| ブラウザーを閉じるたびにクリアするデータを選択する                                                                    | ブラウザーを閉じるたびにクリアするデータを選択する                                          | >           |  |  |

5. [閲覧データをクリア]メニューの[時間の範囲]プルダウンにおいて、[全ての期間]を選択しま す。

※選択済みの場合は変更不要です。

| 閲覧データをクリア | $\times$ |
|-----------|----------|
| 時間の範囲     |          |
| すべての期間    | $\sim$   |

6. [Cookie およびその他のサイトデータ]と[キャッシュされた画像とファイル]の項目にチェック を入れます。他の項目にチェックが入っている場合、外します。

※選択済みの場合は変更不要です。消去したいデータにのみチェックを入れるようにしてください。

| 閲覧データをクリア                                          | × |  |                           |                                                                                               |  |  |
|----------------------------------------------------|---|--|---------------------------|-----------------------------------------------------------------------------------------------|--|--|
| 時間の範囲  すべての期間  、 、 、 、 、 、 、 、 、 、 、 、 、 、 、 、 、 、 |   |  |                           |                                                                                               |  |  |
|                                                    |   |  |                           | ✓ Cookie およびその他のサイトデータ<br>いっ 国のフィルクライルライトラータ<br>トします。                                         |  |  |
|                                                    |   |  |                           | キャッシュされた画像とファイル     18.1 MR 主要を解放します。一部のサイトでは、     て回のアクセス時     に読み込みが遅くなる可能性があります。     パロワード |  |  |
|                                                    |   |  |                           |                                                                                               |  |  |
|                                                    |   |  | <mark>今すぐクリア</mark> キャンセル |                                                                                               |  |  |

7. [今すぐクリア]をクリックします。

| 閲覧データをクリア                                                                                                    | × |  |  |
|----------------------------------------------------------------------------------------------------|---|--|--|
| 時間の範囲                                                                                                    |   |  |  |
| すべての期間                                                                                                    |   |  |  |
|                                                                                                    |   |  |  |
| Internet Explorer モードの開覧データをクリアする                                                                                       |   |  |  |
| 同期がオフになっています。同期をオンにすると、このデータは<br>にサインインしている同期されたすべてのデバイスで消去<br>されます。このデバイスからのみ閲覧データを消去するには、 <u>最初にサインアウ</u><br>トに移動します。 |   |  |  |
| <b>今すぐクリア</b> キャンセル                                                                                                    |   |  |  |

以上で操作は完了です。設定タブの右側にある[×]をクリックし、設定画面を閉じてください。

| ŝ | 設定 | > | × | ŀ |
|---|----|---|---|---|
|   |    |   |   |   |